1. Go to your mobile browser on your phone.

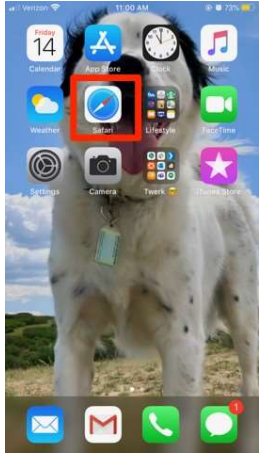

2. Type app.thrivepass.com into the search bar and click go!

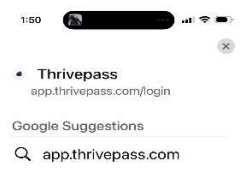

4. Scroll down on the menu and click Add to Home Screen

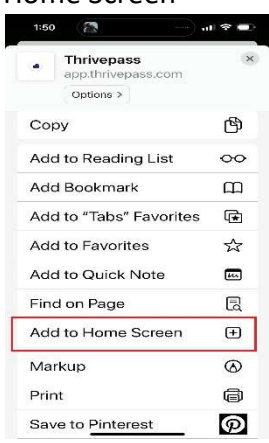

5. Enter a description for your app (Ex. ThrivePass) and click Save.

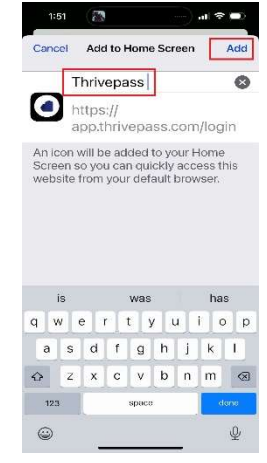

| appartitopussioon |    |       |   |     |    |   |     |    |  |
|-------------------|----|-------|---|-----|----|---|-----|----|--|
| q v               | ve | 2     | 1 | t y | 11 | 4 | i c | p  |  |
| а                 | s  | d     | f | g   | h  | j | k   | T. |  |
| $\diamond$        | z  | x     | с | v   | b  | n | m   |    |  |
| 123               |    | space |   |     |    |   |     | 86 |  |

3. At the bottom of the page click the share

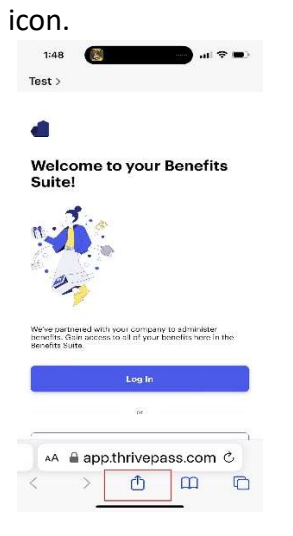

You are all set! The login page will be saved as an app on your home screen.

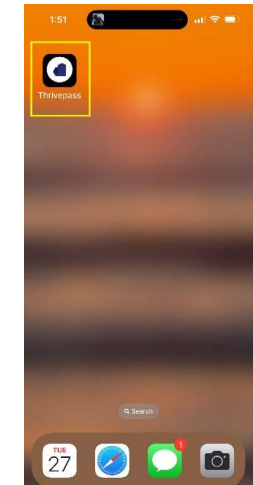